### Kurzanleitung BZ-eZeitung – Startseite

#### ÜBERSICHT

Öffnet die Startseite der BZ-eZeitung.

#### AUSGABEN

Öffnet die Kioskansicht (siehe Seite 3).

#### MERKLISTE

Aufruf der Merkliste mit den gemerkten Artikeln.

#### HILFE

Erklärt die Nutzung der BZ-eZeitung Schritt für Schritt.

### Q

Sie können innerhalb des Archivs nach Stichworten suchen.

#### Freiburg im Breisgau

Durch Klick auf die Titelseite der Ausgabe öffnen Sie die Seitenansicht.

Alle anzeigen

Hier werden ältere Beilagen angezeigt.

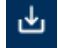

Download der Ausgabe im PDF-Format.

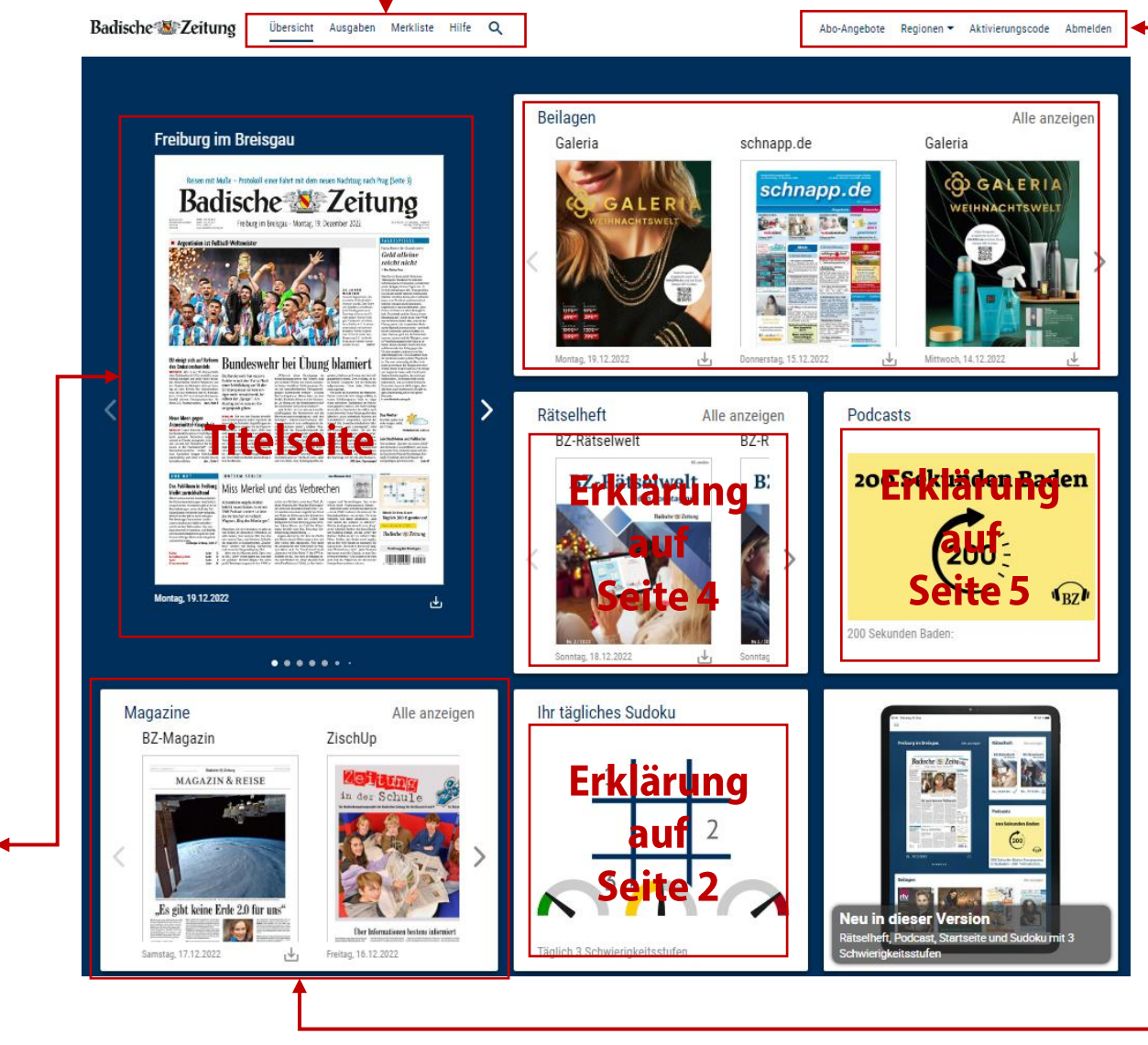

#### Abo-Angebote

BZ-Abp-Angebote finden Sie hier.

#### REGIONEN -

Wählen Sie hier aus 12 verschiedenen Regionalausgabe.

#### AKTIVIERUNGSCODE

Aufruf der Merkliste mit Ihren markierten Artikeln.

#### ANMELDEN

Die Hilfe-Seite erklärt die Nutzung der BZ-eZeitung Schritt für Schritt.

#### Beilagen & Magazine

Durch Klick auf die Titelseite der Beilage oder des Magazins öffnen Sie die Seitenansicht.

#### Alle anzeigen

Hier werden ältere Beilagen oder Magazine angezeigt.

Ł

Download der Beilage oder des Magazins im PDF-Format.

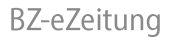

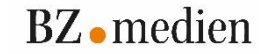

### Kurzanleitung BZ-eZeitung – Sudoku

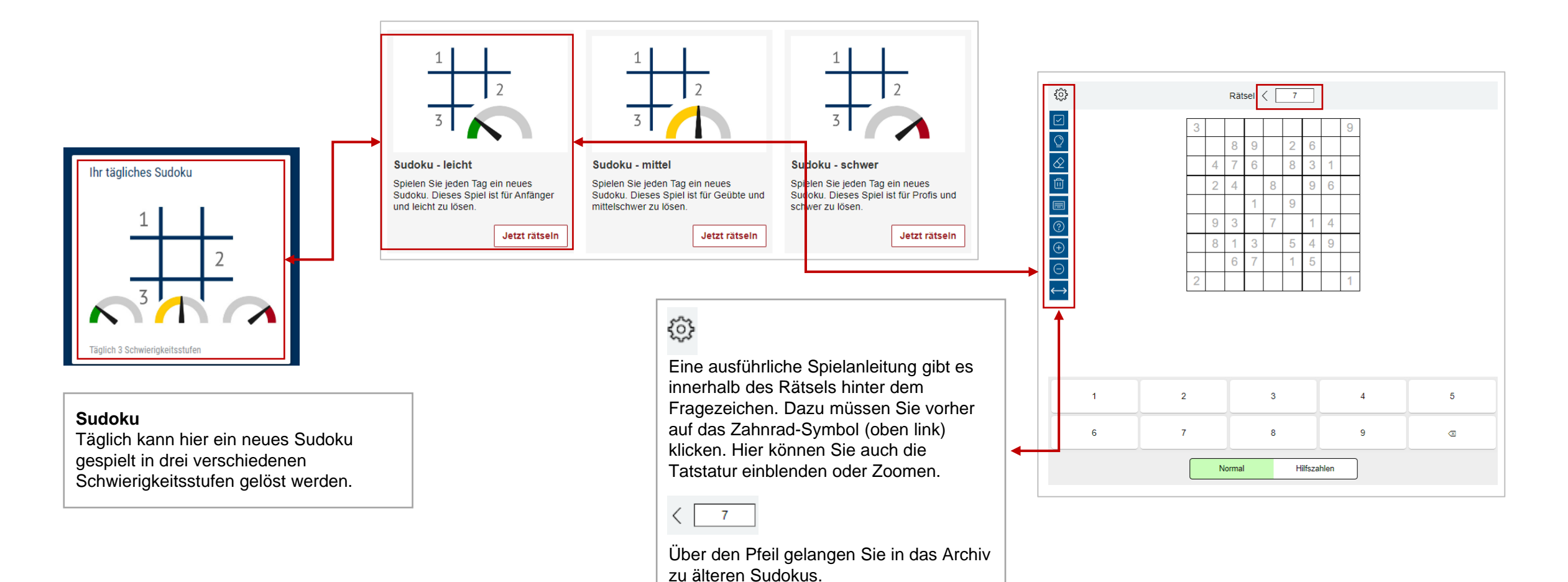

BZ-eZeitung

# Kurzanleitung BZ-eZeitung – Fächerdarstellung

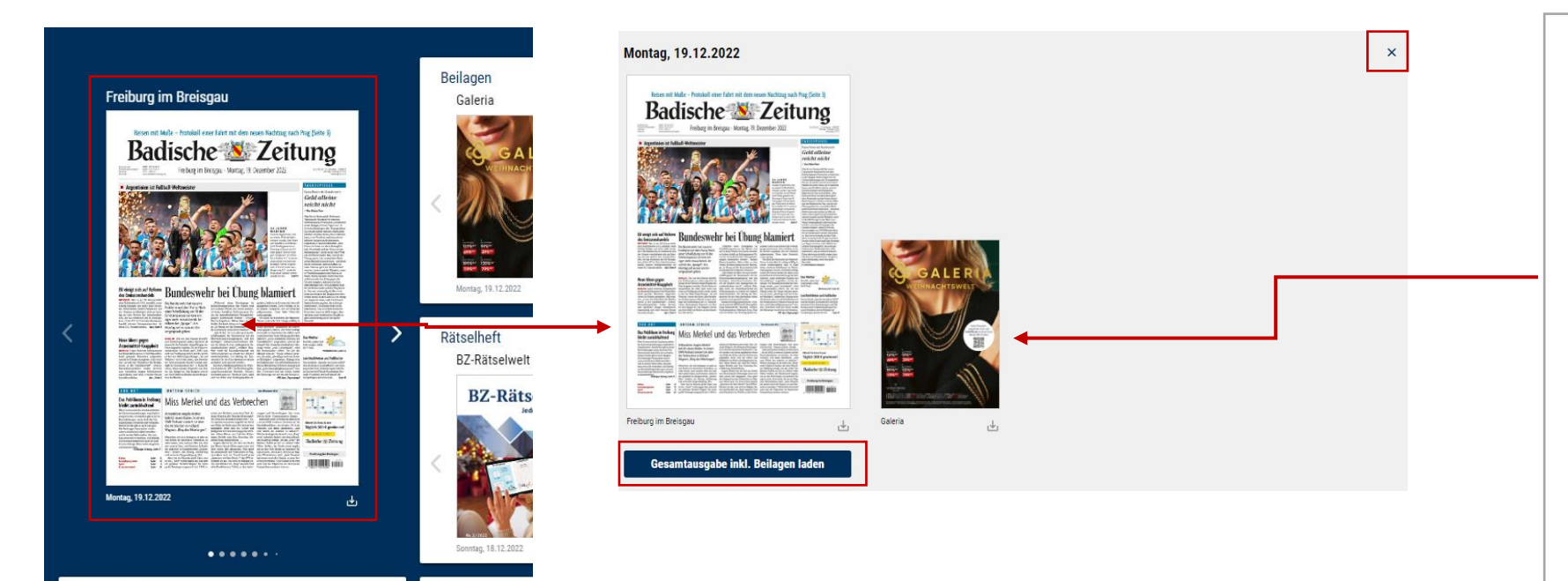

Ihr tägliches Su

Alle anzeigen

7icobl.lr

Magazine

D7 Magazir

#### Fächerdarstellung

In der BZ-App gibt es eine neue Darstellung, die Sie sehen wenn Sie auf die gewünschte Ausgabe klicken. Es öffnet sich dann die so genannte Fächerdarstellung. Hier sehen Sie die Ausgabe der Badischen Zeitung oder von Der Sonntag und alle enthaltenen Beilagen, wie die Fernsehbeilage rtv, aufgefächert, die für diesen Tag verfügbar sind. Über den blauen Button "Gesamtausgabe inkl. Beilagen laden" können Sie sowohl die Ausgabe als auch alle Beilagen mit einem einzigen Klick zusammen herunterladen. Die Beilagen werden Ihnen dann am Ende der Ausgabe angezeigt, so dass Sie alles am Stück lesen können.

Möchten Sie die Ausgaben gerne weiterhin einzeln lesen, dann klicken Sie in der Fächerdarstellung einfach auf das jeweilige Vorschaubild der Ausgabe oder Beilage. Über das Schließen-X oben rechts gelangen Sie von der Fächerdarstellung jederzeit zurück zur Übersicht.

An Erscheinungstagen, die keine Beilage enthalten, öffnet sich die Ausgabe direkt.

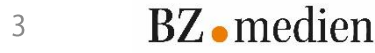

# Kurzanleitung BZ-eZeitung – Rätselheft

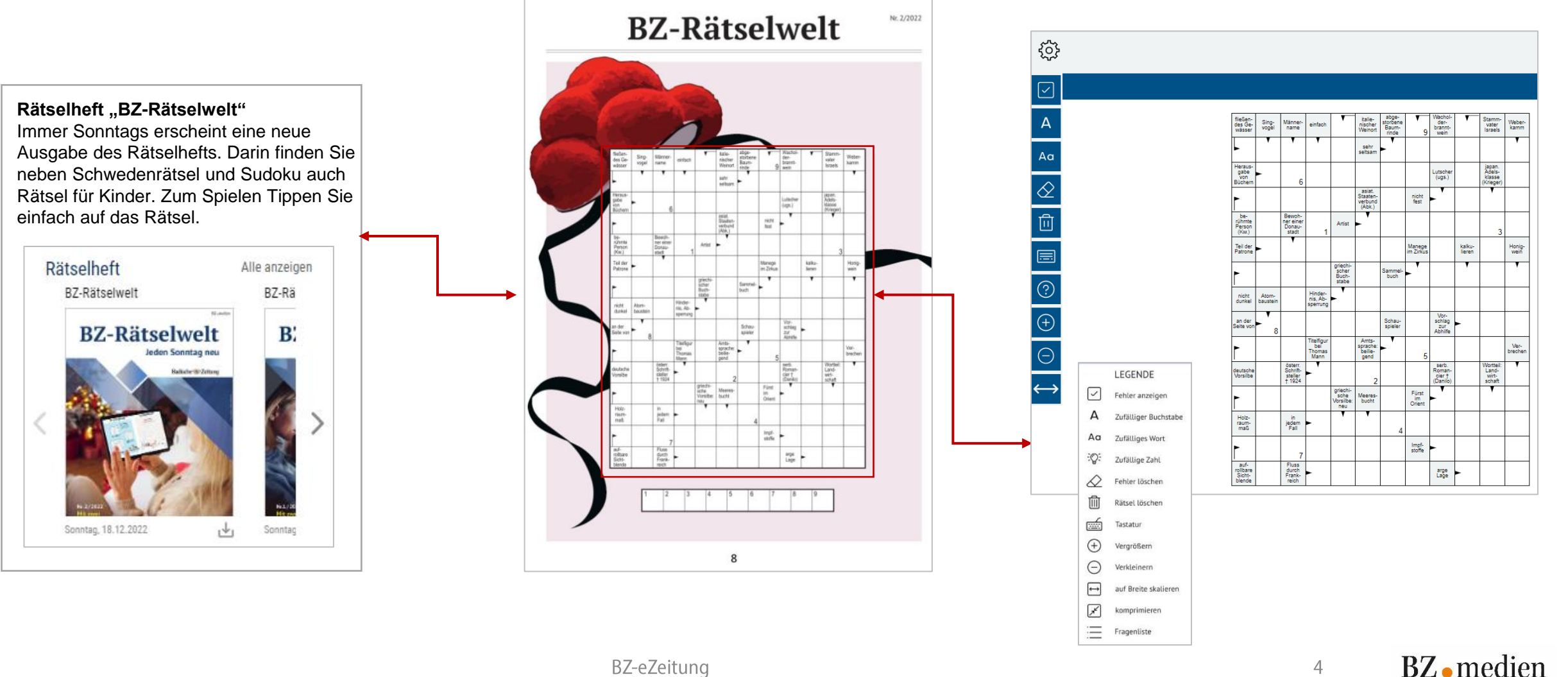

### Kurzanleitung BZ-eZeitung – Podcasts

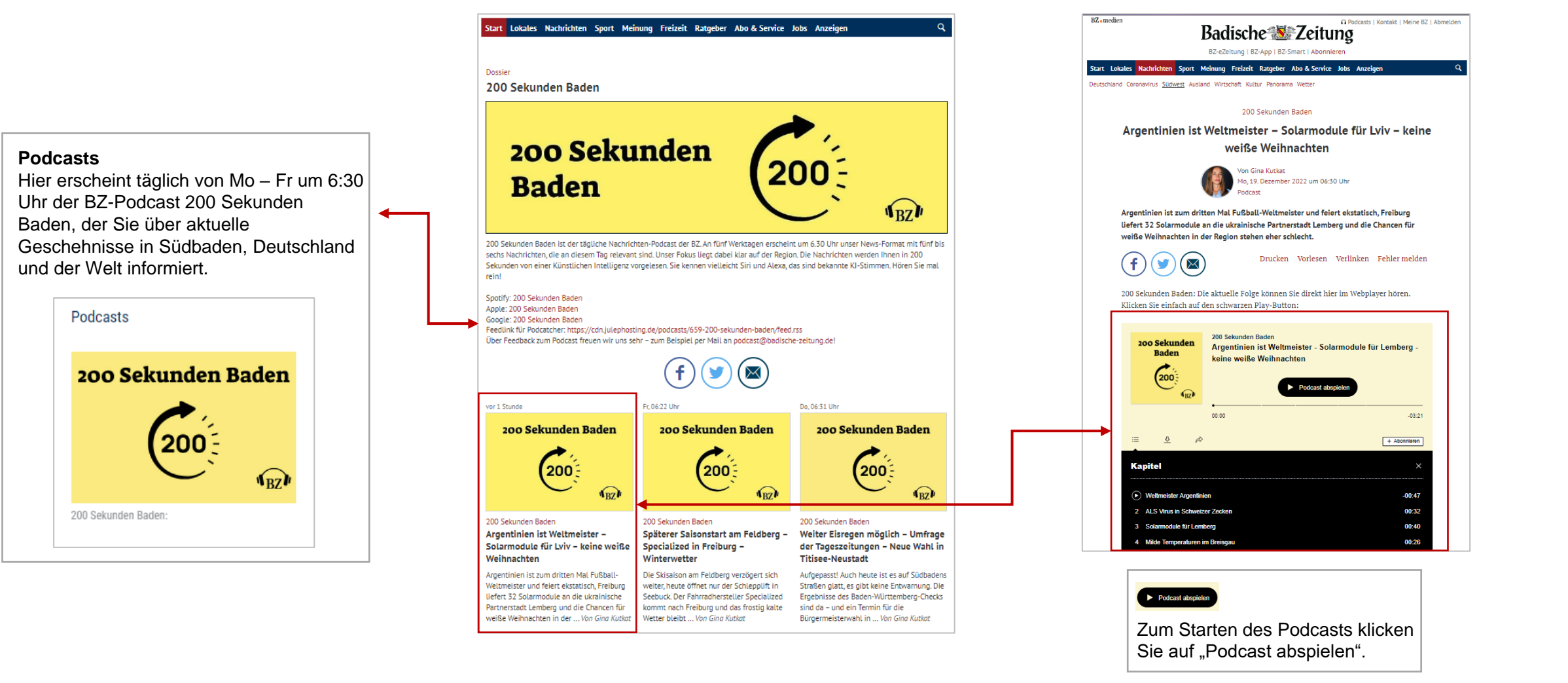

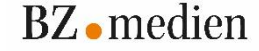

## Kurzanleitung BZ-eZeitung – Kioskseite

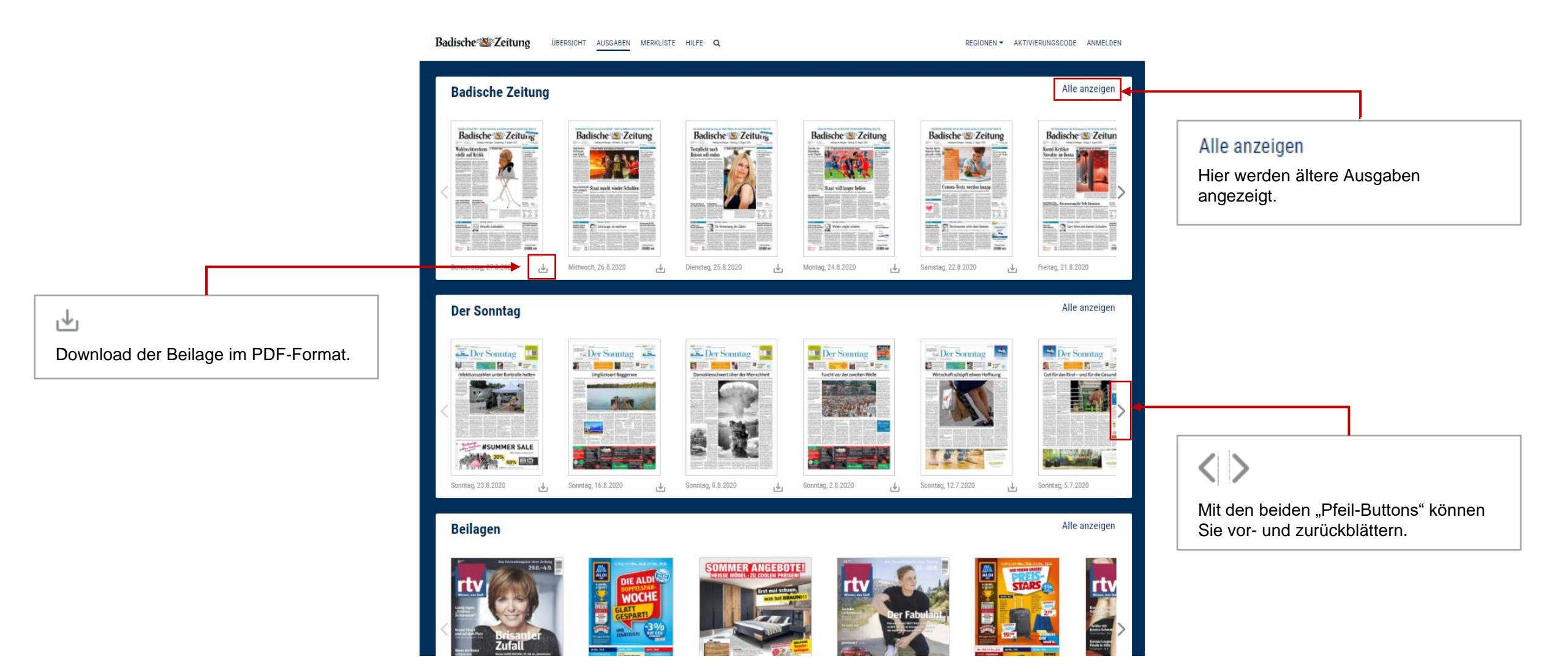

# Kurzanleitung BZ-eZeitung – Seitenanseite

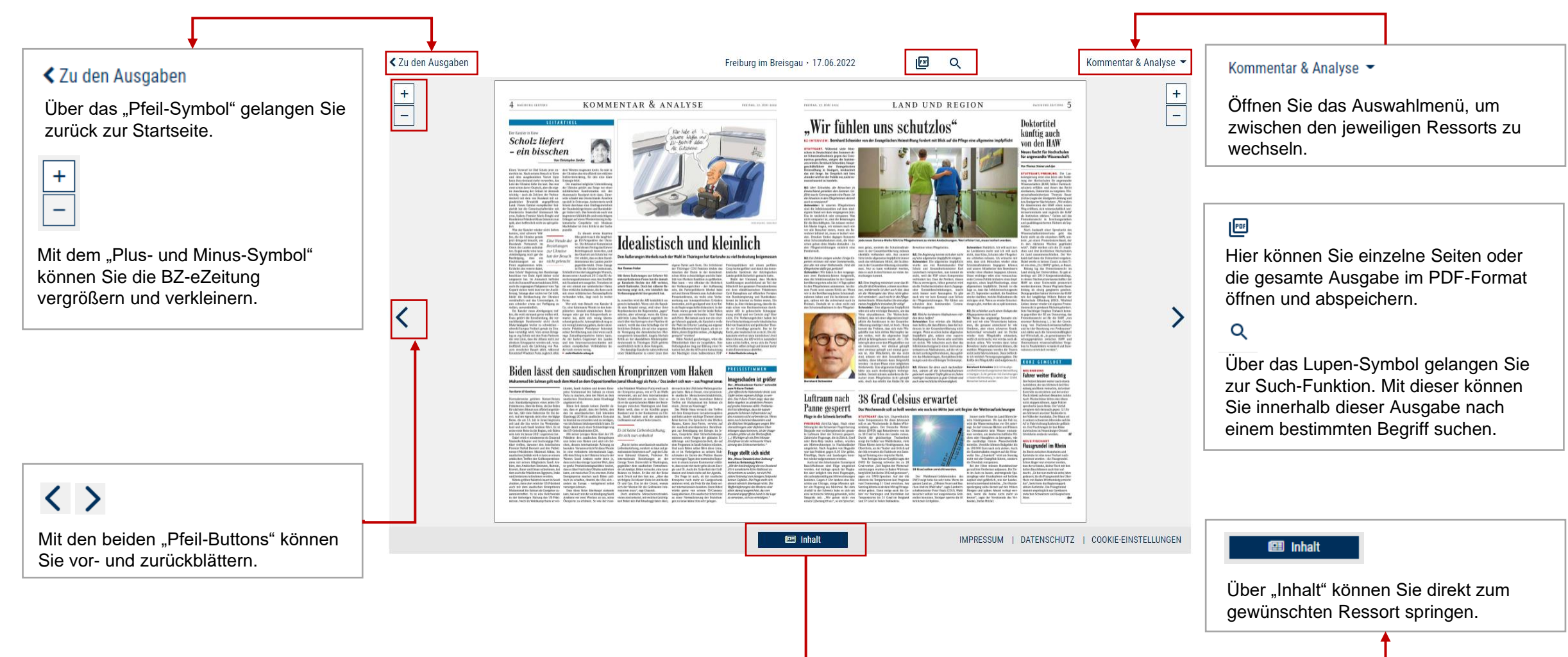

### Kurzanleitung BZ-eZeitung – Seitenansicht mit Verlinkung

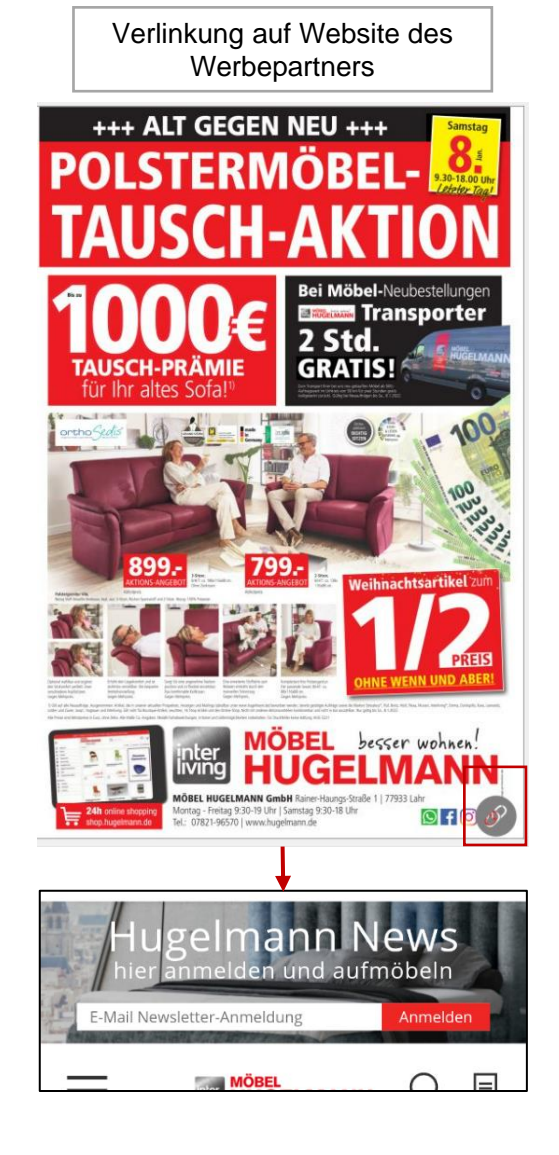

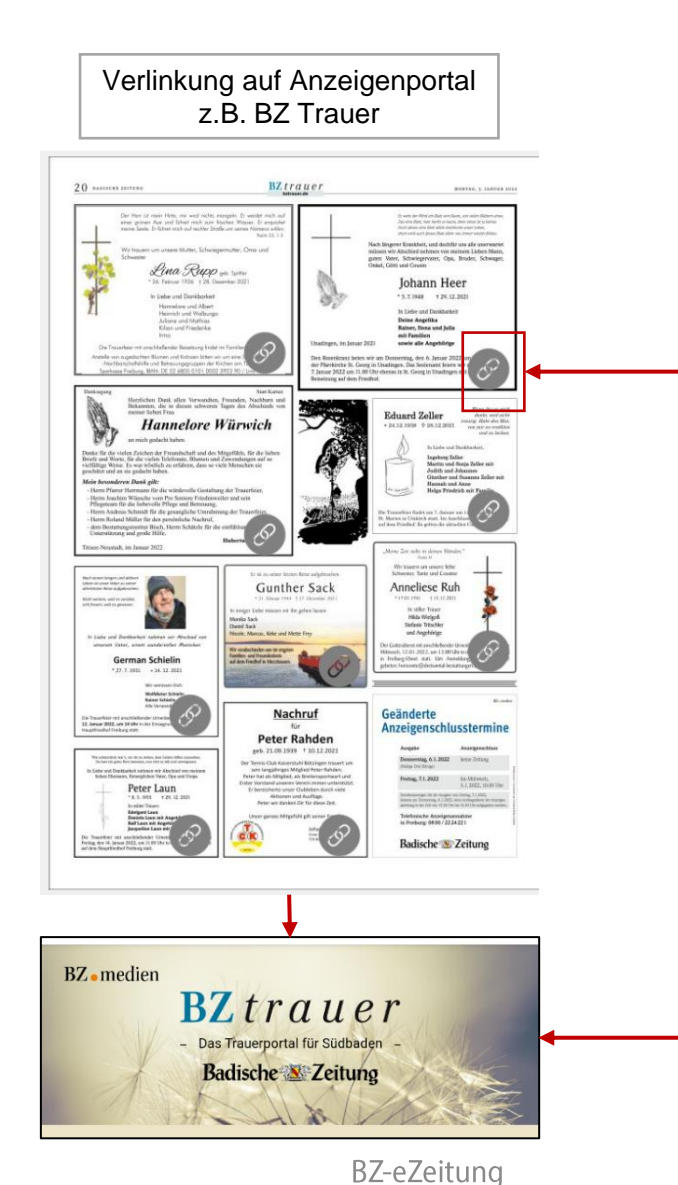

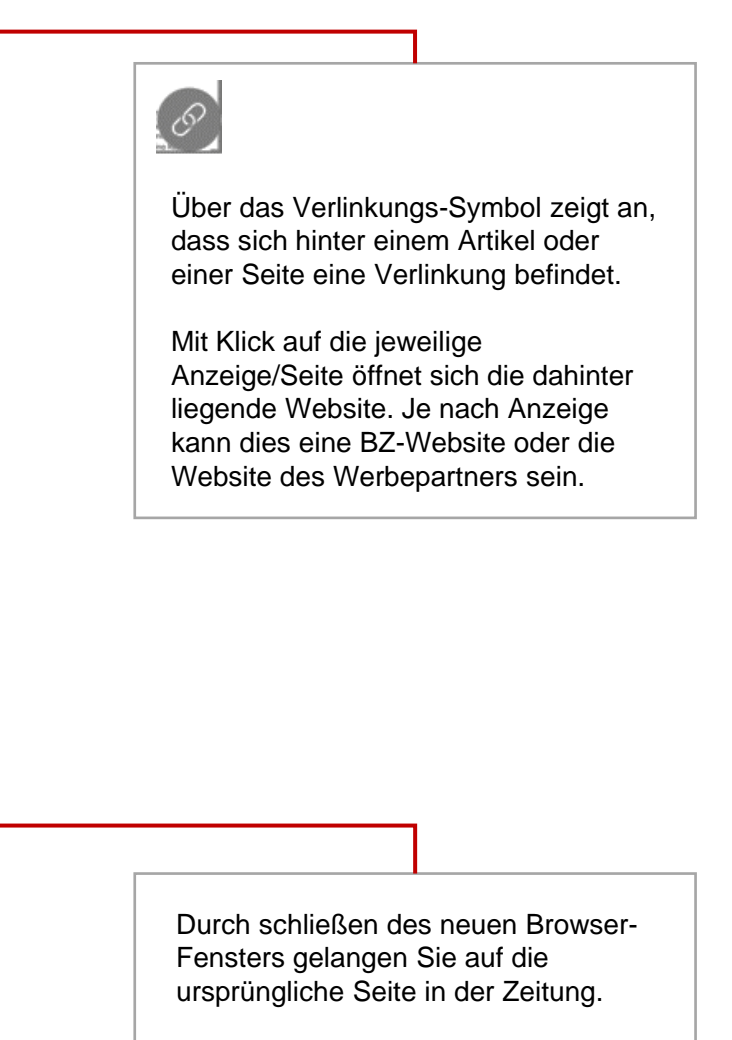

BZ•medien

8

# Kurzanleitung BZ-eZeitung – Artikelansicht

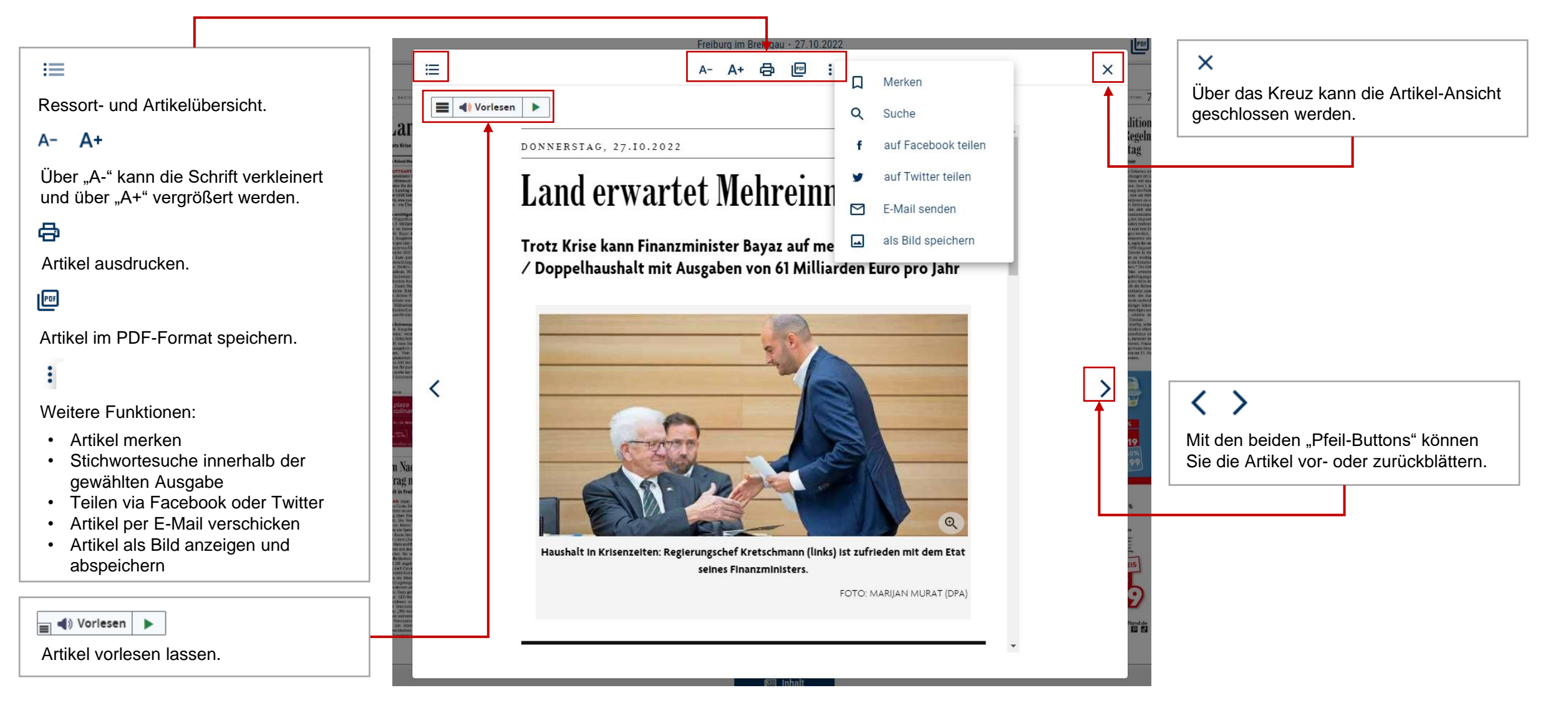

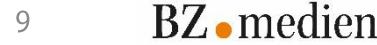

# Kurzanleitung BZ-eZeitung – Vorlesefunktion

#### ≡

Weitere Funktionen und Einstellungen rund um die Vorlesefunktion, finden Sie über das Menü-Icon.

### **°**

Hier können Sie persönlichen Einstellungen für die Vorlesefunktion wie z.B. die Farbe der Hervorhebung abspeichern.

### ĒŘ

Der vorgelesenen Satz wird am unteren Seitenrand in einer größeren Schrift und mit gleichzeitiger Text-Hervorhebung angezeigt.

### Ă₩

Das Vorlesen wird erst durch anklicken des Artikels gestartet.

### ۸

Ł

?

Diese Funktion öffnet ein Dialogfenster mit der aktuellen Seite als Textversion.

Dieses Werkzeug dunkelt den Bildschirm ab, mit Ausnahme eines hervorgehobenen Bereichs, der Ihrem Mauszeiger folgt und vorgelesen wird.

Herunterladen zum Abspielen.

Hier finden Sie eine ausführliche Beschreibung aller Funktionen die Ihnen die Vorlesefunktion bietet.

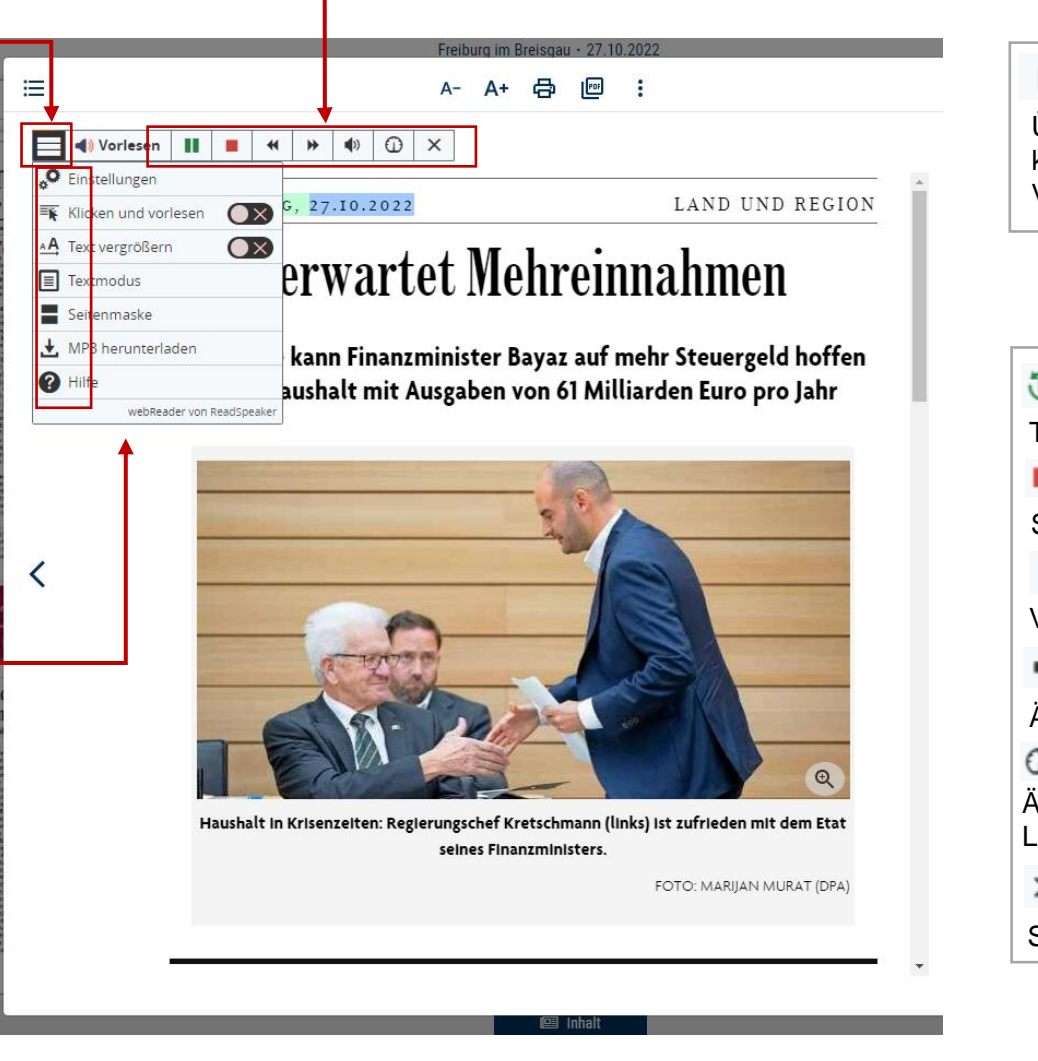

► Über das grüne Play-Icon können Sie die Vorlesefunktion starten.  $\mathfrak{D}$ Text erneut vorlesen. Stoppt die Vorlesefunktion. 4 ₩ Vor- und zurück spulen. Änderung der Lautstärke. 0 Änderung der Lesegeschwindigkeit. × Schließt die Vorlesefunktion.

10 **BZ** • medien

# Kurzanleitung BZ-eZeitung – Archivsuche

|                                                                                                    | Badische 🐲 Zeitung Übersicht Ausgaben Merkliste Hilfe Q Abo-Angebote Regionen - Aktivierungscode Abmelden                                                                                                    |                                                                                                    |
|----------------------------------------------------------------------------------------------------|----------------------------------------------------------------------------------------------------|----------------------------------------------------------------------------------------------------|
| Archivsuche<br>In diesem Textfeld können Sie<br>innerhalb des Archivs nach Stichworten<br>in allen Ausgaben suchen.               | Archivsuche                                                                                                    | la Merke/hat<br>Suchergebnisse werden innerhalb des<br>Textes gelb hinterlegt.                                                  |
| Zeitraum<br>Für eine genauere Suche können Sie<br>zusätzlich den Zeitraum, in dem gesucht<br>werden soll, festlegen.              | Zeitraum         Ausgaben seit 01.01.2016 verfügbar         letzte Woche       letztes Quartal         letztes Jahr       gesamtes Archiv         Eigener Zeitraum    Regionen          Freiburg im Breisgau       Bad Säckingen         Etztal       Emmendingen/Kaiserstuhl         Hochschwarzwald       Kais erstuhl/Breisgau West         Lörrach/Weil am Rhein       Markgräfterland         Ortenau       Region Freiburg         Rheinfelden/Wiesental       Südlicher Breisgau    Ihre Suche im Zeitraum letzte Woche ergal | Zur Seite Zum Artikel<br>"Zur Seite" bzw. "Zum Artikel" führt Sie<br>direkt zur Seiten oder zum Artikel mit<br>dem Suchtreffer. |
| Regionen<br>Für eine genauere Suche können Sie<br>nicht nur über eine, sondern auch<br>mehrere Regionen gleichzeitigen<br>suchen. | FREIBURG         Die Kanzlerin muss te neutral sein         Freitag, 17.06.2022        Rüge des Verfassungs terichts: Angela Merkel habe ihr Amt missbraucht, als sie die AfD Von Christian Rath KARLSRUHE . Angela Merkel hat als Kanzlerin         während der Konkret ong es um Aussagen von Angela Merkel im Februar 2020. Damals war in Thüringen der Am Tag nach Kemmerichs Wahl gab Kanzlerin         Merkel bei einem Staatsbesuch in Südafrika         Euler * Zum Artikel                                                  |                                                                                                    |

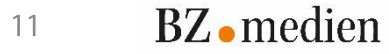